# Создание СЭМД «Медицинское заключение по результатам медицинского осмотра работника для предоставления в подсистему ЭЛМК»

Настоящий СЭМД разработан в соответствии с требованиями приказа Министерства здравоохранения Российской Федерации от 28.01.2021 N 29н «Об утверждении порядка проведения обязательных предварительных и периодических медицинских осмотров работников, предусмотренных частью четвертой статьи 213 Трудового кодекса Российской Федерации, перечня медицинских противопоказаний к осуществлению работ с вредными и (или) опасными производственными факторами, а также работам, при выполнении которых проводятся предварительные и периодические медицинские осмотры», от 18.02.2022 № 90н «Об утверждении формы, порядка ведения отчетности, учета и выдачи работникам личных медицинских книжек, в том числе в форме электронного документа», от 15.08.2023 № 429н «О внесении изменений в приказ Министерства здравоохранения России от 18 февраля 2022 г. № 90н «Об утверждении формы, порядка ведения отчетности, учета и выдачи работникам личных медицинских книжек, в том числе в форме электронного документа», а также с учетом согласованных и дополненных в соответствии с письмом Роспотребнадзора от 23.10.2023 №02/18053-2023-23 рекомендаций по составу сведений для формирования структурированных электронных медицинских документов «Медицинское заключение по результатам предварительного (периодического) медицинского осмотра (обследования)», передаваемых в подсистему электронных личных медицинских книжек Федеральной государственной информационной системы сведений санитарноэпидемиологического характера в целях формирования личных медицинских книжек в формате электронного документа.

Согласно приказу 29н, сотрудники проходят предварительный или периодический медицинские осмотры. Для сотрудников определенных видов деятельности необходима личная медицинская книжка.

| N⁰ | Виды работ                                                                                                    | Код |
|----|----------------------------------------------------------------------------------------------------|-----|
| 1  | работы, при выполнении которых осуществляется контакт с пищевыми продуктами в процессе их<br>производства, хранения, транспортировки и реализации (в организациях пищевых и перерабатывающих<br>отраслей промышленности, сельского хозяйства, пунктах, базах, складах хранения и реализации, в<br>транспортных организациях, организациях торговли, общественного питания, на пищеблоках всех<br>учреждений и организаций) | 23  |
| 2  | работы на водопроводных сооружениях, имеющие непосредственное отношение к подготовке воды, а также обслуживанию водопроводных сетей                                                                                                    | 24  |
| 3  | работы в организациях, деятельность которых связана с воспитанием и обучением детей                                                                                                    | 25  |
| 4  | работы в организациях, деятельность которых связана с коммунальным и бытовым обслуживанием населения                                                                                                    | 26  |

Виды работ, при выполнении которых необходима личная медицинская книжка:

Чтобы профосмотр после регистрации в РЭМД выгрузился в систему Роспотребнадзора, необходимо, чтобы **пациент подал заявление на оформление электронной личной медицинской книжки**. Это можно сделать двумя способами: при личном обращении в один из территориальных отделов Управления Федеральной службы по надзору в сфере защиты прав потребителей и благополучия человека по Тверской области; через ЕПГУ (в личном кабинете в разделе Документы -Здоровье – Электронная личная медицинская книжка). Заявление можно подать до проведения медосмотра, либо после его проведения в срок не более одного месяца.

#### Основные требования к данным в электронной медицинской карте пациента:

- наличие персональных данных: СНИЛС, полис, серия и номер паспорта, кем и когда выдан и код подразделения, выдавшего паспорт;

- наличие записей о проведенных прививках в разделе Карты прививок (Учет – Вакцинопрофилактика) (запись о прививках можно внести и с приема врача);

- в разделе «Работа» должны быть указаны место работы по справочнику и должность.

СЭМД формируется на основе медосмотра «Мед книжка ЭЛМК(СЭМД 230)».

1. Желательно под <u>врачом-профпатологом</u> выбираем Учет – Медосмотры – Карты медосмотров. Правой кнопкой мыши (ПКМ) вызываем контекстное меню и из него выбираем «Добавить по шаблону». Шаблон карты «Мед книжка ЭЛМК(СЭМД 230)», если вид оплаты «Средства граждан». Если вид оплаты «Договор с организацией», там необходима отдельная инструкция, так как создается договор, в который вносят всех сотрудников организации, направленных на медицинский осмотр.

| Учет → Медосмот    | ры → Карты медос | чотров      |            |                                                                  |
|--------------------|------------------|-------------|------------|------------------------------------------------------------------|
| Регистратура       | Рабочие места    | Учет Анал   | питика     | а Отчеты Словари Настройки Система Отчеты на подпись Данные      |
|                    |                  |             |            |                                                                  |
| Каталоги           |                  | IT 🔽 🍸      | 1          | Карты медосмотров                                                |
| Каталоги           |                  |             | <b>*</b> 1 | ✓ Номерії Пациент ії 3 <sup>2</sup> Дата ро… її Номер… її        |
| Карты медосмо      | тров             |             | -          |                                                                  |
|                    |                  |             |            |                                                                  |
|                    |                  |             |            | 🗆 2024/114 🍠 Обновить                                            |
|                    |                  |             |            | 2024/112 Информированные согласия и отказы                       |
|                    |                  |             |            | 2024/111 С Добавить                                              |
|                    |                  |             |            | 2024/110 ОДОбавить по шаблону                                    |
|                    |                  |             |            | <u>2024/109</u> Обавить 2 этап                                   |
| Каталоги           |                  | 💟 🍸 🗽 К     | арты ме    | адоснотров                                                       |
| Карты медосмотро   | )B               |             | Hom        | мер Пациент Т 🥵 Дата ро П Номер П Организация                    |
|                    |                  |             | Доба       | авление карты медосмотра по шаблону                              |
|                    |                  |             | Дат        | ата создания 02.11.2024 12:03 🚃                                  |
|                    |                  |             | Ша         | аблон карты Введите шаблон карты 🤜 🕱 Каталог Карты медосмотров 🔜 |
| Шаблоны карт мело  | смотра           |             | цель       | ьпосещения                                                       |
|                    |                  |             |            |                                                                  |
| Каталоги           |                  | ≝ ¥ ¥ ¥<br> | Ш          | Јаблоны карт медосмотра 🐨 👼 🍚 Профиль 🛂 Показать фи              |
| 🕀 Шаблоны карт мед | цосмотра         | •           |            | Наименование                                                     |
|                    |                  |             |            | <u>Диспансеризация взрослого населения (124н) - лис</u>          |
|                    |                  | — Г         |            | <u>Мед книжка ЭЛМК(СЭМД 230)</u>                                 |
|                    |                  |             |            | Мед книжка(для организации)                                      |

Находим пациента в системе и создаем карту.

# 2. В карте уже указаны услуги, необходимые для формирования ЭЛМК:

Карта медосмотра Услуги медосмотра Заключение Оплаты Печатные формы Документы

| Осмотр | ы специалистов и лаб. иссле | дования В   | редные ф | ракторы Противо                                                                                             | показания                                                            |                                  |           |                 |                |
|--------|-----------------------------|-------------|----------|----------------------------------------------------------------------------------------------------|----------------------------------------------------------------------|----------------------------------|-----------|-----------------|----------------|
|        | Сформировать по инструкци   | и           | До6      | бавить услугу                                                                                               | авить услугу Массовая запись Массовая запись в другое МО Проверить р |                                  |           |                 | Информир. со   |
| Маршру | тизация и отклонения        |             |          |                                                                                                    |                                                                      |                                  |           |                 |                |
|        |                             |             |          |                                                                                                    |                                                                      |                                  |           |                 |                |
| 2      | Тип                         | Код         |          | Наименование услу                                                                                           | ги                                                                   |                                  |           | Статус          | Принять        |
|        | Посещение                   | B04.028.002 |          | Профилактический                                                                                            | прием (осмотр, консультация) вра                                     | на-оториноларинголога            |           | Записать        | Принять        |
| 0      | Посещение                   | B04.008.002 |          | Профилактический                                                                                            | прием (осмотр, консультация) вра                                     | на-дерматовенеролога             |           | Записать        | Принять        |
|        | Посещение                   | B04.065.006 |          | 122 Профилактичес                                                                                           | кий прием (осмотр, консультация)                                     | врача-стоматолога (взрослый)     |           | Записать        | <u>Принять</u> |
|        | Посещение В04.047.002       |             |          | Профилактический                                                                                            | Записать                                                             | Принять                          |           |                 |                |
|        | Посещение В04.033.002       |             |          | Профилактический                                                                                            | Профилактический прием (осмотр, консультация) врача-профпатолога     |                                  |           |                 |                |
|        | Исследование                | A06.09.006  |          | Флюорография легк                                                                                           | Записать                                                             | Принять                          |           |                 |                |
|        | Анализ                      | A26.06.056  |          | Определение антит                                                                                           | Записать                                                             | <u>Принять</u>                   |           |                 |                |
|        | Анализ                      | A26.05.025  |          | Молекулярно-биоло                                                                                           | Записать                                                             | Принять                          |           |                 |                |
|        | Анализ                      | A26.06.077  |          | Определение антит                                                                                           | ел к сальмонелле тифи (Salmone                                       | lla typhi) в крови               |           | Записать        | <u>Принять</u> |
|        | Анализ                      | A26.20.001  |          | Микроскопическое<br>gonorrhoeae)                                                                            | исследование отделяемого женсе                                       | их половых органов на гонококк ( | Neisseria | <u>Записать</u> | Принять        |
|        | Анализ А26.08.036           |             |          | Молекулярно-биоло<br>Staphylococcus aure                                                                    | <u>Записать</u>                                                      | <u>Принять</u>                   |           |                 |                |
|        | Анализ                      | A26.19.010  |          | Микроскопическое                                                                                            | Записать                                                             | Принять                          |           |                 |                |
|        | Анализ                      | A26.19.008  |          | Микробиологическое (культуральное) исследование кала на аэробные и факультативно-анаэробные <u>Записать</u> |                                                                      |                                  |           |                 | Принять        |

# 2.1. Врачи, которые необходимы для формирования ЭЛМК

|   | Тип услуги | Врач                       | Шаблон          | Код услуги  | Наименование услуги                                                          |
|---|------------|----------------------------|-----------------|-------------|------------------------------------------------------------------------------|
| 1 | Посещение  | Врач-<br>оториноларинголог | T_CONS_LOR_2021 | B04.028.002 | Профилактический прием<br>(осмотр, консультация)<br>врача-оториноларинголога |

| 2 | Посещение | Врач-<br>дерматовенеролог | T_CONS_DER_VEN_2023  | B04.008.002 | Профилактический прием<br>(осмотр, консультация)<br>врача-дерматовенеролога         |
|---|-----------|---------------------------|----------------------|-------------|-------------------------------------------------------------------------------------|
| 3 | Посещение | Врач-стоматолог           | T_CONS_STOM_2023_11  | B04.065.006 | Профилактический прием<br>(осмотр, консультация)<br>врача-стоматолога<br>(взрослый) |
| 4 | Посещение | Врач-терапевт             | T_CONS_TER_PROF_2023 | B04.047.002 | Профилактический прием<br>(осмотр, консультация)<br>врача-терапевта                 |
| 5 | Посещение | Врач-профпатолог          | T_CONS_TER_PROF_2023 | B04.033.002 | Профилактический прием<br>(осмотр, консультация)<br>врача-профпатолога              |

2.2. Данные инструментальных исследований, которые необходимы для формирования

| 55110 |                              |                                             |                      |            |                       |
|-------|------------------------------|---------------------------------------------|----------------------|------------|-----------------------|
|       | Тип услуги                   | Исследование                                | Шаблон               | Код услуги | Наименование услуги   |
|       | Исследование<br>по выбору МО | Рентгенография<br>легких                    | PR_RENG_ISSL_560N_V3 | A06.09.007 | Рентгенография легких |
| 1     |                              | Рентгенография<br>флюорография<br>легких    | PR_RENG_ISSL_560N_V3 | A06.09.006 | Флюорография легких   |
|       |                              | Рентгеноскопия<br>органов грудной<br>клетки | PR_RENG_ISSL_560N_V3 | A06.09.001 | Рентгеноскопия легких |

2.3. Данные лабораторных исследований<sup>1</sup>, которые необходимы для формирования ЭЛМК (<u>https://nsi.rosminzdrav.ru/dictionaries/1.2.643.5.1.13.13.11.1437</u>). В карте медосмотра по умолчанию проставлены те лабораторные исследования, которые чаще всего используются на регионе, они выделены цветом.

|   | Тип<br>услуги             | Анализ                                                | Код услуги     | Наименование услуги                                                                                                    |
|---|---------------------------|-------------------------------------------------------|----------------|----------------------------------------------------------------------------------------------------|
|   |                           |                                                       | A26.06.082     | Определение антител к бледной трепонеме (Treponema pallidum) в крови                                                                                                    |
|   | Анализ по<br>выбору<br>МО |                                                       | A26.06.082.002 | Определение антител к бледной трепонеме (Treponema pallidum) иммуноферментным методом (ИФА) в крови                                                                        |
|   |                           |                                                       | A26.06.082.001 | Определение антител к бледной трепонеме (Treponema pallidum) в нетрепонемных тестах (RPR, PMП) (качественное и полуколичественное исследование) в сыворотке крови          |
| 1 |                           | Исследование крови на<br>сифилис                      | A26.06.082.003 | Определение антител к бледной трепонеме (Treponema pallidum) в реакции пассивной гемагтлютинации (РПГА) (качественное и полуколичественное исследование) в сыворотке крови |
|   |                           |                                                       | A26.05.025     | Молекулярно-биологическое исследование крови на<br>Treponema pallidum                                                                                                    |
|   |                           |                                                       | A26.05.025.001 | Определение ДНК Treponema pallidum в крови<br>методом ПЦР                                                                                                    |
|   |                           |                                                       | A26.06.082.007 | Определение антител к Treponema pallidum в крови методом иммуноблоттинга                                                                                                   |
|   |                           |                                                       | A26.06.082.008 | Определение антител к бледной трепонеме (Treponema pallidum) в сыворотке крови реакцией иммунофлюоресценции                                                                |
|   |                           | Исследования на<br>носительство                       | A26.19.002     | Микробиологическое (культуральное) исследование фекалий на возбудители брюшного тифа и паратифов (Salmonella typhi)                                                        |
| 2 | Анализ по<br>выбору<br>МО | возбудителей кишечных<br>инфекций и<br>серологическое | A26.19.008     | Микробиологическое (культуральное) исследование<br>кала на аэробные и факультативно-аэробные<br>микроорганизмы                                                             |
|   |                           | обследование на<br>брюшной тиф в кале                 | A26.19.065     | Молекулярно-биологическое исследование фекалий на возбудителей брюшного тифа и паратифов (Salmonella typhi/paratyphi A/B/C)                                                |

<sup>&</sup>lt;sup>1</sup> Таблица по данным лабораторных исследований, которые необходимы для формирования ЭЛМК, предоставленная СТП РМИС в приложении 1

|   |                           |                                                                      | A26.19.065.001 | Определение ДНК возбудителей брюшного тифа и паратифов (Salmonella typhi/paratyphi A/B/C) в образцах фекалий методом ПЦР      |
|---|---------------------------|----------------------------------------------------------------------|----------------|----------------------------------------------------------------------------------------------------|
|   |                           |                                                                      | A26.19.101     | Иммунохроматографическое экспресс-исследование кала на сальмонеллу тифи (Salmonella typhi)                                    |
|   | Анализ по<br>выбору<br>МО |                                                                      | A26.20.001     | Микроскопическое исследование отделяемого<br>женских половых органов на гонококк (Neisseria<br>gonorrhoeae)                   |
| 3 |                           | Исследование мазков<br>отделяемого мочеполовых<br>органов на гонорею | A26.20.002     | Микробиологическое (культуральное) исследование<br>отделяемого женских половых органов на гонококк<br>(Neisseria gonorrhoeae) |
|   |                           |                                                                      | A26.21.001     | Микроскопическое исследование отделяемого из<br>уретры на гонококк (Neisseria gonorrhoeae)                                    |
|   |                           |                                                                      | A26.21.002     | Микробиологическое (культуральное) исследование отделяемого из уретры на гонококк (Neisseria gonorrhoeae)                     |
| 4 | Анализ по<br>выбору<br>МО | Исследование мазка из<br>зева и носа на наличие                      | A26.08.055     | Молекулярно-биологическое исследование мазков со<br>слизистой оболочки ротоглотки на Staphylococcus<br>aureus                 |
| 4 |                           | патогенного<br>стафилококка                                          | A26.08.036     | Молекулярно-биологическое исследование мазков со<br>слизистой оболочки носоглотки на Staphylococcus<br>aureus                 |
| 5 | Анализ по                 | Исследование кала на                                                 | A26.19.010     | Микроскопическое исследование кала на яйца и личинки гельминтов                                                               |
| 3 | мо                        | гельминтов                                                           | A26.19.010.001 | Микроскопическое исследование кала на гельминты с применением методов обогащения                                              |
| 6 | Анализ                    | Исследование крови на<br>инфицирование брюшным<br>тифом              | A26.06.077     | Определение антител к сальмонелле тифи (salmonella typhi) в крови                                                             |
|   |                           | Серологическое                                                       | A26.06.056     | Определение антител к вирусу кори в крови                                                                                     |
| 7 | Анализ по<br>выбору       | ализ по исследование крови на<br>бору иммунитет к кори (в            | A26.06.056.001 | Определение антител класса G (IgG) к вирусу кори в крови (если нет в своей, то в Аваева)                                      |
|   | МО                        | случае отсутствия<br>прививки от кори)                               | A26.06.056.002 | Определение антител класса М, (IgM) к вирусу кори в крови                                                                     |

## ВАЖНО:

Для указания зачтённых <u>анализов</u> необходимо использовать значения:

- Обнаружено/Не обнаружено.

Для указания зачтённых <u>исследований</u>:

- Выявлены признаки патологии/Признаков патологии не выявлено.

Для врачей <u>специалистов</u>:

- Медицинские противопоказания к работе выявлены /Медицинские противопоказания к работе не выявлены.

Для любой услуги, кроме осмотра врача-профпатолога, который обязательно должен быть последним и закрывающим ТАП, в поле «Результат обращения» должно стоять «Лечение продолжено», Результат визита «Осмотр», Цель посещения «Медицинский осмотр», Вид посещения «Профилактическое», Вид обращения «Самостоятельно», Место обслуживания «Поликлиника».

Выше перечислены все услуги, необходимые для формирования ЭЛМК. Однако, число этих услуг меньше, чем список услуг согласно приказу 29н «Об утверждении Порядка проведения обязательных предварительных и периодических медицинских осмотров работников, предусмотренных частью четвертой статьи 213 Трудового кодекса Российской Федерации, перечня медицинских противопоказаний к осуществлению работ с вредными и (или) опасными производственными факторами, а также работам, при выполнении которых проводятся обязательные предварительные и периодические медицинские осмотры».

Медицинская организация самостоятельно решает, добавлять ли к обязательному списку дополнительно услуги (согласно приказу 29н).

Сотрудники Роспотребнадзора подтвердили, что медицинских осмотров и исследований может быть больше, чем необходимо для оформления ЭЛМК, главное, чтобы присутствовали все необходимые).

Во вкладке («Услуги медосмотра») назначаются все необходимые услуги (подтягиваются автоматически согласно привязанным к шаблону услугам, но можно и добавить (правая кнопка мыши

 Добавить, Вкладка «Добавить услугу»). Здесь же врач, создавший карту медосмотра, записывает пациента на прием по данным услугам. Направления на лабораторные исследования формируются при нажатии вкладки «Направление на исследование».

| ſ | Карта медосмотра Услуги медосмотра Заключение Оплаты Печатные формы |                                |                 |                             |                                  |                             |  |  |  |  |  |
|---|---------------------------------------------------------------------|--------------------------------|-----------------|-----------------------------|----------------------------------|-----------------------------|--|--|--|--|--|
|   | Осмотры специалистов и лаб. исследования                            | Вредные факторы Противопоказан | я               |                             |                                  |                             |  |  |  |  |  |
|   | Сформировать по инструкции                                          | Добавить услугу                | Массовая запись | Массовая запись в другое МО | Проверить ранее оказанные услуги | Информир. согласия и отказы |  |  |  |  |  |
|   | Направление на исследование                                         |                                |                 |                             |                                  |                             |  |  |  |  |  |
|   |                                                                     |                                |                 |                             |                                  | 💽 🚊 🎡                       |  |  |  |  |  |

При создании направлений на лабораторные исследования договор нужно выбрать уже созданный (при создании карты медосмотра). Новый договор создавать не нужно.

| Цель посещения:                           | Исполнитель:         | (iii) <b>X</b>       |                          |                               |                  |                     |        |          |                       |      |          |
|-------------------------------------------|----------------------|----------------------|--------------------------|-------------------------------|------------------|---------------------|--------|----------|-----------------------|------|----------|
| <ul> <li>Парамитры направления</li> </ul> |                      |                      |                          |                               |                  |                     |        |          |                       |      |          |
| Группы исследований                       | Профили              |                      |                          | 📳 🐞 🌀 Профиль 🎦 Скрыть фильт  | p 🝸 Halimi 🐩     | 0                   | фильтр | Иссле    | дован                 | -    |          |
| Наименование                              | Код                  | a <sup>j</sup>       | Ha                       | аименование                   |                  | CITO                |        | Кад      |                       |      |          |
| Профили                                   |                      |                      | 1                        | Suman.                        |                  | -                   | _      | -        | _                     | _    | -        |
| Анализы                                   | 1                    |                      |                          | 20NPOBB                       |                  |                     |        | <u> </u> |                       |      |          |
| Группы исследований                       | кал на скр. кровь    |                      | кал на скр. кровь Аваева |                               |                  |                     |        |          |                       |      |          |
| се исследования                           | Кал на окр кровь ОСТ | 6                    | .Xa                      | In His converse some OCT      |                  | 0                   |        |          |                       |      |          |
|                                           | PRIFA OCT            | Действующие договоры | C Bi                     | идом оплаты: Средства граждан |                  |                     |        |          |                       | 14   | 86       |
|                                           |                      | Каталогі 🖙 🙂 🝸       | -16                      | к Тип договора Все            |                  |                     |        |          |                       | Поис | t -      |
|                                           |                      | Каталоги             | .8                       | 🕴 Действующие догов 📰 👜       | 💮 Профиль 🚺 Пока | азать фильтр 🍸 Найт |        |          | Ати 🌋 Очистить фильтр |      |          |
|                                           |                      | Договоры             |                          | Контрагент                    | Тип договора     |                     | н. 🗍   | Дата     | *1 0                  | onna | Деі<br>c |
|                                           |                      |                      |                          | ~2936535                      | С физическими    |                     |        | 07.12.3  | 2023                  |      | 07.      |

3. Оказываются все услуги.

3.1. Лабораторные исследования.

3.1.1. Если с карты медосмотра сделано направление на анализ, оно автоматически подтянется в карту медосмотра после его оформления в лаборатории.

3.1.2. Если анализ был выполнен в данной медицинской организации, то его можно перезачесть. Правой кнопкой мыши (ПКМ) – Связать с услугами в текущей МО.

| Анализ       | A26.05.025  | Молекулярно-биологическое исследование крови на Treponema pallidum             |             | Обновить                                                                               | Трин         |
|--------------|-------------|--------------------------------------------------------------------------------|-------------|----------------------------------------------------------------------------------------|--------------|
| Исследование | A06.09.006  | Флюорография легких                                                            |             | Массовая печать заключений                                                             | <u> 1рин</u> |
| Посещение    | B04.028.002 | Профилактический прием (осмотр, консультация) врача-оториноларинголога         |             | Массовая печать законочения                                                            | <u> 1рин</u> |
| Посещение    | B04.008.002 | Профилактический прием (осмотр, консультация) врача-дерматовенеролога          |             |                                                                                        | <u> 1рин</u> |
| Посещение    | B04.065.006 | 122 Профилактический прием (осмотр, консультация) врача-стоматолога (взрослый) |             | паправления по форме одву                                                              | <u> 1рин</u> |
| Посещение    | B04.047.002 | Профилактический прием (осмотр, консультация) врача-терапевта                  |             | маршрутный лист                                                                        | <u> 1рин</u> |
| Посещение    | B04.033.002 | Профилактический прием (осмотр, консультация) врача-профпатолога               |             | Направление на анализ                                                                  | <u> 1рин</u> |
|              |             |                                                                                |             |                                                                                        |              |
|              |             |                                                                                |             | Направление ЛИС                                                                        |              |
|              |             |                                                                                |             | Направление ЛИС<br>Добавить                                                            | Г            |
|              |             |                                                                                | 8<br>0<br>× | Направление ЛИС<br>Добавить<br>Удалить                                                 |              |
|              |             |                                                                                |             | Направление ЛИС<br>Добавить<br>Удалить<br>Исключить                                    |              |
|              |             |                                                                                |             | Направление ЛИС<br>Добавить<br>Удалить<br>Исключить<br>Связать с услугами в текущей МО |              |

В открывшемся окне выбрать нужную услугу (проверить, что выбрана нужная) и нажать на кнопку «Добавить услугу, оказанную ранее в данной МО».

| Маршр | утизация и отклонения |             |     | Услуги оказа  | нные в МО                    | $i \checkmark \Box \boxtimes$ |                      |                      |                           |                 |  |
|-------|-----------------------|-------------|-----|---------------|------------------------------|-------------------------------|----------------------|----------------------|---------------------------|-----------------|--|
|       |                       |             |     | Услуги из к   | арт 🕞 😹 🏐 💟 🍸 📡              | Услуги оказан                 | ные ранее в МО 🛛     | 💌 🚊 🍥 Профиль 🙆      | Скрыть фильтр 🏾 🍸 Найти 🥤 | Очистить фильтр |  |
|       | Тип                   | 🔳 Код       | Ha  | Код<br>услуги | Наименование услуги 💦        | Код услуги                    | Наименование услуги  | Дата прохожден       | 🛐 ФИО врача 📃 Н           | аименование М(  |  |
|       | Анализ                | A26.06.056  | Or  | A26.19.010    | исследование кала на яйца и  | A26.05.025                    |                      |                      |                           |                 |  |
| 0     | Анализ                | A26 19 008  | M   |               | личинки гельминтов           | 120.00.020                    |                      |                      |                           |                 |  |
|       | Andrins               | 7120.25.000 | ми  |               | Микроскопическое             |                               |                      |                      |                           |                 |  |
|       | Анализ                | A26.19.010  | M   |               | исследование отделяемого     |                               |                      |                      |                           |                 |  |
|       | Анализ                | 426.08.036  | Mo  | A26.20.001    | женских половых органов на   |                               |                      |                      |                           |                 |  |
|       | Andrins               | A20.00.000  | Sta |               | гонококк (Neisseria          |                               |                      |                      |                           |                 |  |
|       | Анализ                | A26 20 001  | M   |               | gonorrhoeae)                 |                               |                      |                      |                           |                 |  |
|       | A MANNO               | 7120.20.001 | go  |               | Молекулярно-биологическое    |                               |                      |                      |                           |                 |  |
|       | Анализ                | A26.06.077  | Or  | A26.05.025    | исследование крови на        |                               |                      |                      |                           |                 |  |
|       | Анализ                | A26.05.025  | Mo. |               | Treponema pallidum           |                               |                      |                      |                           |                 |  |
|       | Исследование          | A06.09.006  | Фл  |               | Молекулярно-биологическое    |                               |                      |                      |                           |                 |  |
|       | Посещение             | B04.028.002 | Пр  |               | исследование мазков со       |                               |                      |                      |                           |                 |  |
|       | Посещение             | B04.008.002 | Пр  | A26.08.036    | слизистой оболочки           |                               |                      |                      |                           |                 |  |
|       | Посещение             | B04.065.006 | 12  |               | носоглотки на Staphylococcus |                               |                      |                      |                           |                 |  |
|       | Посещение             | B04.047.002 | Пр  |               | aureus                       |                               |                      |                      |                           |                 |  |
|       | Посещение             | B04.033.002 | Пр  | A26.06.056    | Определение антител к вирусу |                               |                      |                      | по 20 записей             | стр. 1 из 1     |  |
|       |                       |             |     |               |                              |                               |                      |                      |                           |                 |  |
|       |                       |             |     |               |                              |                               |                      |                      |                           |                 |  |
|       |                       |             |     |               |                              |                               | Связать с выбранными | Добавить услугу, ока | занную ранее в данной МО  | Отмена          |  |

В открывшемся окне правильно внести все данные по услуге (и не перепутать посещение и

| Карта | медосмотра       | Услуги медосмотра         | Ваключение  | Оплаты        | Печатные формы Докуг    | иенты               |             |                         |                         |             |                 |
|-------|------------------|---------------------------|-------------|---------------|-------------------------|---------------------|-------------|-------------------------|-------------------------|-------------|-----------------|
| Осмот | гры специалисто  | овилаб.исследования       | Вредные фак | торы Прот     | ивопоказания            |                     |             |                         |                         |             |                 |
|       | Сформироват      | ъ по инструкции           | Добав       | Veneru oraa   | Массовая запись         | Maccosag sam        | ACER REVEOR | МО Проверить ранее ока: | занные услуги Миформи   | IN COLUSCIO |                 |
| Маршр | рутизация и откл | онения                    |             | Эслуги оказ   | анные в МО              |                     |             |                         |                         |             |                 |
|       |                  |                           |             | Услуги из н   | арт 🕞 😹 🎲 🛂 🍸           | 🧏 Услуги оказанн    | ные ранее в | з МО 📑 🖷 🏐 Прос         | филь 점 Скрыть фильтр    | 🝸 Найти 🍸   | Очистить фильтр |
|       | Тип              | <b>з</b> <sup>1</sup> Код | H.          | код<br>услуги | Наименование услуги     | 📳 Код услуги 🔤 I    | Наименован  | ние услуги Дата         | а<br>хожден 🛐 ФИО врача | н           | аименование М(  |
|       | Анализ           | A26.06.056                | Or          |               | Микробиовогическое      | 1                   |             |                         |                         |             |                 |
|       | Анализ           | 426 19 008                | M           | ka 🛛          | Ввод результатов иссле  | едований, оказанных | в данной    | MO                      | i                       | ✓ 🗆 🖂       |                 |
|       | Анализ           | A20.15.000                | M           | A26.19.008    | Запись принадлежит:     | 🔾 посещени о 🖲 ус.  | луге        |                         |                         |             |                 |
|       | Анализ           | A26.19.010                | M           | in l          | Дата проведения услуги: | 01.11.2024          |             | Вид оплаты:             | Средства граждан        | -           |                 |
|       | Анализ           | A26.08.036                | M           | 0             | МО оказания:            | ГБУЗ "              |             | Место приема:           |                         |             |                 |
|       |                  |                           | St          | 8             | Отделение:              | lab5665 Лаборотори  | ия          | Цель посещения:         |                         |             |                 |
|       | Анализ           | A26.20.001                | M           | A26.19.010    | Dearry                  | [To.                |             | Группа диспансерного    |                         |             |                 |
|       | Au 2 842         | 4 26 06 077               | go          | ·             | брач.                   | (i p                | ***         | учета:                  |                         |             |                 |
|       | Анализ           | A26.05.077                | M           |               |                         |                     |             |                         |                         |             |                 |
|       | Исспеловании     | A 06.09.006               | ф.          | A26 20 001    | Услуга:                 | A26.05.025          |             | 🗹 Первичное посещение   |                         |             |                 |
|       | Посещение        | B04.028.002               | т.<br>П     |               |                         | Колтиости П         | 60          |                         |                         |             |                 |
|       | Посещение        | B04.008.002               | П           |               |                         | YET:                | 1           | Включать в реестр       |                         |             |                 |
|       | Посещение        | B04.065.006               | 5 12        | 2             |                         |                     |             | _                       |                         | _           |                 |
|       | Посещение        | B04.047.002               | П           | A26.05.025    | Диагноз МКБ:            |                     |             | Заключение по МО: Н     | е обнаружено            | -           |                 |
|       | Посещение        | B04.033.002               | 2 E         | c             | Тип диагноза:           | Основной            | -           | Назначено лечение       |                         |             | стр. 1 из 1     |
|       |                  |                           |             |               |                         |                     |             |                         |                         |             |                 |
|       |                  |                           |             |               | Рекомендации:           |                     |             |                         |                         |             | Omenus          |
|       |                  |                           |             |               | Примечание:             |                     |             |                         |                         |             | Отмена          |
|       |                  |                           |             |               |                         |                     |             |                         |                         | _           |                 |
|       |                  |                           |             |               | Исход обращения:        |                     | -           | Результат обращения:    | Лечение продолжен       | ioj 🔜       |                 |
|       |                  |                           |             |               | МО куда направлен:      |                     |             | Цель направления:       |                         |             |                 |
|       |                  |                           |             |               |                         |                     |             |                         |                         |             |                 |
|       |                  |                           |             |               |                         |                     |             |                         | ОК О                    | тмена       |                 |

3.1.3. Если анализ был выполнен в другой медицинской организации, то его можно аналогично перезачесть. Правой кнопкой мыши (ПКМ) – Связать с услугами в другой МО.

| Карта | медосмотра        | Услуги медосмо        | отра 3     | Заключение            | Оплат                                     | ты Пе                                              | чатные фо    | омы        | Документы         |                 |                    |                |                                                    |                 |
|-------|-------------------|-----------------------|------------|-----------------------|-------------------------------------------|----------------------------------------------------|--------------|------------|-------------------|-----------------|--------------------|----------------|----------------------------------------------------|-----------------|
| Осмо  | тры специалист    | овила6.исследо        | вания      | Вредные ф             | акторы                                    | Противог                                           | токазания    |            |                   |                 |                    |                |                                                    |                 |
|       | Сформирова        | ть по инструкции      |            | Доб                   | авить услуг                               | У                                                  | Ma           | ссовая     | запись            | Массовая запи   | сь в другое МО     | Проверить ране | е оказанные услуги                                 | Информир        |
| Марш  | рутизация и отк   | лонения               |            |                       |                                           |                                                    |              |            |                   |                 |                    |                |                                                    |                 |
|       |                   |                       |            |                       |                                           |                                                    |              |            |                   |                 |                    |                |                                                    |                 |
| 2     | Тип               |                       | Наименова  | Наименование услуги   |                                           |                                                    |              |            |                   | Статус          | Принять            |                |                                                    |                 |
|       | Анализ А26.06.056 |                       |            |                       | Определение антител к вирусу кори в крови |                                                    |              |            |                   |                 | Записать           | Принять        |                                                    |                 |
|       | Augura A26 19 009 |                       |            |                       | Микробиол                                 | тогическое                                         | е (культурал | ьное)      | исследование      | кала на аэробны | е и факультатив    | но-анаэробные  | Particon                                           | Douture         |
| 0     | Анализ            | ~                     | 20.15.006  |                       | микроорганизмы                            |                                                    |              | 🛃 Обновить |                   |                 |                    | Salincalb      | принять                                            |                 |
|       |                   | <del>A26.19.010</del> |            |                       |                                           |                                                    |              | 🗎 М        | ассовая печаты    | заключений      |                    |                | <del>Зачтена услугой</del>                         |                 |
|       | Аналиэ            |                       |            | <del>э10</del> Мик;   |                                           | Микроскопическое иссл                              |              | 🔒 М        | ассовая печаты    | направлений     |                    |                | оказанной ранее в<br>данном                        | 1               |
|       |                   |                       |            |                       |                                           |                                                    |              | 👼 на       | аправления по ф   | рорме 028у      |                    |                | MO(02.11.2024)                                     |                 |
|       |                   |                       |            |                       | Manakaran                                 | Suc Europort                                       |              | 🗎 М        | аршрутный лист    |                 | UKIA ULOCOF BOTKIA |                | <del>Зачтена услугой</del>                         |                 |
|       | Аналиэ            | A                     | 26.08.036  |                       | Stanbulacou                               | Monekynapito odonorumeeki<br>Staabylasassus auraus |              | 🗎 Ha       | аправление на     | анализ          | чки посоглотки     | na             | оказанной ранее в                                  | 1               |
|       |                   |                       |            |                       | Scaphyloco                                | ceusuarea                                          | ,            | 🗎 Ha       | аправление ЛИ     | с               |                    |                | MO(02.11.2024)                                     |                 |
| _     | Анализ            | ۵                     | 26 20 001  |                       | Микроскоп                                 | ическое и                                          | сследован    | 🔂 Д        | обавить           |                 | ов на гонококк (   | Neisseria      | Записать                                           | Принять         |
| -     | Andania           | ~                     | 120.20.001 |                       | gonorrhoea                                | ae)                                                |              | 🗙 Уд       | цалить            |                 |                    |                | Jannearb                                           | <u>ripanare</u> |
|       | Анализ            | A                     | 26.06.077  |                       | Определен                                 | ние антите                                         | елксалым     | 🗙 и        | сключить          |                 |                    |                | <u>Записать</u>                                    | <u>Принять</u>  |
|       | Aug 840           |                       | 26.05.025  |                       | Managaran                                 | LIG ENGRAPS                                        |              | en Ce      | вязать с услугами | и в текущей МО  |                    |                | <u>Зачтена услугой</u><br><u>оказанной ранее в</u> |                 |
|       | Ananas            | <del>A26.05.025</del> | A26.05.025 | <del>A26.05.025</del> | 4 <del>220.20</del>                       | <del>Молекулярно биологическое</del>               | THECKOC I    | en en      | вязать с услугами | и в другой МО   |                    |                | <u>данном</u><br>Мо(02.11.2024)                    | -               |
|       |                   |                       |            |                       |                                           |                                                    |              | DEED CE    | вязать с записью  | на услугу       |                    |                | 10(02.11.2021)                                     |                 |

В открывшемся окне нажать на кнопку «Добавить услугу, оказанную ранее в другой МО»

|   | Тип 🛃        | Код                   |      |                                    |                             |                     |                     |                       | i 🖌 🗆 🔀         |
|---|--------------|-----------------------|------|------------------------------------|-----------------------------|---------------------|---------------------|-----------------------|-----------------|
|   | Анализ       | A26.06.05             | Услу | уги, оказанные в других МО         |                             |                     | 🔝 👜 🌍 Профиль 🚮 Скр | ытьфильтр 🍸 Найти 🌋 🤇 | Эчистить фильтр |
|   | Анализ       | A26.19.00             | 2    | Код услуги                         | Наименование услуги         | Дата<br>прохождения | ФИО врача           | Наименование МО       |                 |
|   |              |                       |      | A26.19.008                         |                             |                     |                     |                       |                 |
|   | Анализ       | <del>A26.19.0</del>   |      |                                    |                             |                     |                     |                       |                 |
| 0 | Анализ       | <del>A26.08.0</del> 3 |      |                                    |                             |                     |                     |                       |                 |
|   | Анализ       | A26.20.00             |      |                                    |                             |                     |                     |                       |                 |
|   | Анализ       | A26.06.07             |      |                                    |                             |                     |                     |                       |                 |
|   | Анализ       | <del>A26.05.0</del>   |      |                                    |                             |                     |                     |                       |                 |
|   | Исследование | A06.09.00             |      |                                    |                             |                     |                     |                       |                 |
|   | Посещение    | B04.028.0             |      |                                    |                             |                     |                     |                       |                 |
|   | Посещение    | B04.008.0             |      |                                    |                             |                     |                     |                       |                 |
|   | Посещение    | B04.065.0             |      |                                    |                             |                     |                     |                       |                 |
|   | Посещение    | B04.047.0             |      |                                    |                             |                     |                     |                       |                 |
|   | Посещение    | B04.033.0             |      |                                    |                             |                     |                     |                       |                 |
|   |              |                       |      |                                    |                             |                     |                     |                       |                 |
|   |              |                       |      |                                    |                             |                     |                     | по 15 записей         | стр. 1 из 1     |
|   |              |                       | Связ | вать с выбранными Добавить услугу, | оказанную ранее в другой МО |                     |                     | (                     | Отмена          |

В открывшемся окне правильно внести все данные по услуге

|   | Тип          | Код                   | Наименование ус                                            | луги                                                  |                                                                                                    |                                                 | Статус        | Принять    |
|---|--------------|-----------------------|------------------------------------------------------------|-------------------------------------------------------|----------------------------------------------------------------------------------------------------|-------------------------------------------------|---------------|------------|
|   | Анализ       | A26.06.056            | Определение ан                                             | ител к вирусу кори в крови                            |                                                                                                    |                                                 | Записать      | Принять    |
|   | Анализ       | A26.19.008            | Микробиологиче<br>микроорганизмы                           | Ввод результатов иссле<br>Запись принадлежит:         | дований, оказанных в другой №                                                                                                    | 10                                              |               | i ✓ 🗆 🛛    |
| 0 | Анализ       | <del>A26.19.010</del> | <del>Микроскопическ</del>                                  | Дата проведения услуги:<br>МО оказания:<br>Отделение: | 31.10.2024 В П.АВАЕВ В П.АВАЕВ В В В В В В В В В В В В В В В В В | Вид оплаты:<br>Место приема:<br>Цель посещения: | Средства      | граждан 💌  |
| 0 | Анализ       | <del>A26.08.036</del> | <del>Молекулярно бис</del><br><del>Staphylococcus at</del> | Врач:                                                 | L I                                                                                                    | Группа диспансерно<br>учета:                    |               |            |
| 0 | Анализ       | A26.20.001            | Микроскопическа<br>gonorrhoeae)                            | Услуга:                                               | A26.19.008                                                                                                    | 🗹 Первичное посещ                               | ение          |            |
|   | Анализ       | A26.06.077            | Определение ан                                             |                                                       | Кратность: 1 уЕТ: 1                                                                                                    | 🗹 Включать в реестр                             |               |            |
| 0 | Анализ       | <del>A26.05.025</del> | <del>Молекулярно бие</del>                                 | Диагноз МКБ:<br>Тип пиагноза:                         |                                                                                                    | Заключение по MO:                               | Не обнаружено |            |
|   | Исследование | A06.09.006            | Флюорография ле                                            | and Andressa.                                         |                                                                                                    |                                                 |               |            |
|   | Посещение    | B04.028.002           | Профилактическ                                             | Per en eu a su a su a su a su a su a su a su a        |                                                                                                    |                                                 |               |            |
|   | Посещение    | B04.008.002           | Профилактическ                                             | Рекомендации.                                         |                                                                                                    |                                                 |               |            |
|   | Посещение    | B04.065.006           | 122 Профилактич                                            | Примечание:                                           |                                                                                                    |                                                 |               |            |
|   | Посещение    | B04.047.002           | Профилактическ                                             |                                                       |                                                                                                    |                                                 |               |            |
|   | Посещение    | B04.033.002           | Профилактическ                                             | Исход обращения:<br>МО куда направлен:                |                                                                                                    | Результат обращения<br>Цель направления:        | Лечение       | продолжено |
|   |              |                       |                                                            |                                                       |                                                                                                    |                                                 | OK            | Отмена     |

### 3.2. Инструментальное исследование

3.2.1. Если исследование будет выполняться в данной МО, то возможны два пути:

3.2.1.1. Нажать на слово «Записать» и в открывшееся распивание записать пациента на исследование

|      | Сформировать по инстру | кции       | Побавить услугу Массовая запи         | rs Marco                                        | овая запись в при                               | TOP MO TOPRE                                    | пить ранее оказан                               | ные услуги Пин                                  | рормир согласия | о м отказы          |  |
|------|------------------------|------------|---------------------------------------|-------------------------------------------------|-------------------------------------------------|-------------------------------------------------|-------------------------------------------------|-------------------------------------------------|-----------------|---------------------|--|
| Марш | рутизация и отклонения |            |                                       |                                                 |                                                 |                                                 |                                                 |                                                 |                 | i 🗸 🖻 🛙             |  |
|      |                        |            |                                       |                                                 |                                                 | N'19                                            | /0(                                             |                                                 |                 |                     |  |
| 2    | Тип                    | 🛃 Код      | Последняя запись на                   | с типом "                                       | Обычная" к —                                    | Еще записи                                      | Направления д                                   | іля ЕР/ЕПГУ <u>За</u>                           | писать в очер   | <u>едь ожидания</u> |  |
| 0    | Анализ                 | A26.19.008 |                                       |                                                 |                                                 |                                                 |                                                 | 🔒 Печат                                         | ъ медкарты      | Убрать              |  |
|      |                        |            | Врачи Услуги Все                      |                                                 |                                                 | Тип интере                                      | ала Все                                         | 💌 Ви,                                           | дотделения Во   | e 💌                 |  |
| O    | Анализ                 | A26.19.010 |                                       |                                                 |                                                 | V                                               |                                                 |                                                 | Допол           | нительные параметры |  |
|      |                        |            | 28 Октября - 03 Ноября 2024           | Пн                                              | Вт                                              | Ср                                              | Чт                                              | Пт                                              | C6              | Bc                  |  |
| 0    | Анализ                 | A26.08.036 |                                       | 28                                              | 29                                              | 30                                              | 31                                              | 01                                              | 02              | 03                  |  |
|      |                        |            | - Узкие                               |                                                 |                                                 |                                                 |                                                 |                                                 |                 |                     |  |
|      |                        |            | ÷ 3                                   |                                                 |                                                 |                                                 |                                                 |                                                 |                 |                     |  |
|      | Аналиэ                 | A26.20.001 | <u> </u><br>Свооодет. <u>Показать</u> | 0<br>09 <sup>00</sup> - 12 <sup>00</sup><br>1/9 | 0<br>09 <sup>00</sup> - 12 <sup>00</sup><br>1/9 | 0<br>09 <sup>00</sup> - 12 <sup>00</sup><br>0/9 | 0<br>09 <sup>00</sup> - 12 <sup>00</sup><br>4/9 | 0<br>09 <sup>00</sup> - 12 <sup>00</sup><br>5/9 | 0               | 0                   |  |
|      |                        |            |                                       | 12 <sup>00</sup> - 13 <sup>00</sup><br>0/3      | 12 <sup>00</sup> - 13 <sup>00</sup><br>0/3      | 12 <sup>00</sup> - 13 <sup>00</sup><br>0/3      | 12 <sup>00</sup> - 13 <sup>00</sup><br>0/3      | 12 <sup>00</sup> - 13 <sup>00</sup><br>0/3      |                 |                     |  |
|      | Анализ                 | A26.06.077 |                                       | 13 <sup>00</sup> - 14 <sup>30</sup><br>0/4      | 13 <sup>00</sup> - 14 <sup>30</sup><br>0/4      | 13 <sup>00</sup> - 14 <sup>30</sup><br>0/4      | 13 <sup>00</sup> - 14 <sup>30</sup><br>0/4      | 13 <sup>00</sup> - 14 <sup>30</sup><br>0/4      |                 |                     |  |

| Карта | медосмотра       | Услуги медосмотра    | Заключение Оплат       | Печатные формы Документы                                                                                       |                            |
|-------|------------------|----------------------|------------------------|----------------------------------------------------------------------------------------------------|----------------------------|
|       | тры специалисто  | овила6. исследования | я Вредные факторы      | ротивопоказания                                                                                                |                            |
|       | Сформироват      | гь по инструкции     |                        |                                                                                                    |                            |
| Мари  | рутизация и откл | онения               | Запись пациента к врач | Рентгенология                                                                                                  | i 🗸 🗆 🛛 🧯                  |
|       |                  |                      |                        |                                                                                                    |                            |
|       | Тип              | <b>з</b> 1 Код       | Записать               | циента                                                                                                    | i ✓ 🗆 🗙                    |
|       |                  |                      | на М ринна             | אר במבעבע ביניה משניים מסטער אינייניים אינייניים אינייניים אינייניים אינייניים אינייניים אינייניים אינייניים א |                            |
|       | Анализ           | A26.05               | на <u>с</u> <u>з</u>   | е в карте пациента имеются ошиоки, номер полиса Смс, организация,выдавшая полис Омс, дата начала деи           | пвия полиса Омс            |
|       |                  |                      | N                      | Регистратура - результат записи 🦸 🗸 🖻 🗵                                                                        |                            |
|       |                  |                      | После                  |                                                                                                    |                            |
|       | Анализ           | <del>A26.13</del>    | Динамический           | Запись завершена                                                                                               |                            |
|       |                  |                      | a6ng 2024              |                                                                                                    | Печать медкарты            |
|       |                  |                      |                        | пациент 🐝                                                                                                    | Cold and Demonstration     |
|       | Анализ           | A26.19               | Пн Отделе              | : Ре Записана на услугу                                                                                        | суббота длительность. Вс   |
|       |                  |                      | 20                     | Услуга: Флюорография легких                                                                                    |                            |
|       |                  |                      | Услуга:                | От пеление/Кабинет: Рентгенография/Рентгенография                                                              |                            |
|       | Анализ           | A26.08               | Врач:                  | Boay:                                                                                                    | Обычная                    |
|       |                  |                      | Pue ee                 | Лата назначения: 02 11 2024 08:00 Суббота Талон № 135                                                          |                            |
|       |                  |                      | Вид опл                | Печать: Амбулаторной карты                                                                                     | 2024/6                     |
|       | Анализ           | A26.20               | Количе                 | Контракта (Пациент)   <u>Контракта (Заказчик)</u>   <u>Информированное согласие на</u>                         |                            |
|       |                  |                      |                        | ПД   Пакет документов регистратуры                                                                             |                            |
|       |                  |                      | Направ                 | ие:   <u>Маршрутный талон</u>   <u>Массовая печать маршрутных талонов</u>   <u>Инф. согласия на</u>            |                            |
|       | Анализ           | A26.06               | Откуда:                | <u>нед, внешательство</u><br>  <u>Инф, согласия на платные услуги</u>   <u>Акт оказания платных услуг</u>      | ты                         |
|       |                  |                      |                        | Амбулаторный талон                                                                                             |                            |
|       | Исследовании     | e A06.09             |                        |                                                                                                    |                            |
|       | Посещение        | B04.02               |                        | Записать нового пациента или Записать этого пациента ещё на один                                               | четры внешнего направления |
|       | Посещение        | B04.00               | <u>К.В. (15 мин.)</u>  | приём                                                                                                    | Дополнительные параметры   |
|       | Посещение        | B04.06               | .В. (15 мин.) 🖌        |                                                                                                    |                            |

При этом запись отразится в карте медосмотра

Статус услуги изменится на «Оказана» после оказания исследования.

3.2.1.2. Если зайти под врачом-рентгенологом и нажать на слово «Оказать», то откроется шаблон врача-рентгенолога. Важно правильно заполнить поля в приеме во двух вкладках (и не забыть поля «Протокол» и «Заключение» в первой вкладке)

| Состояние случая: Открыт 02.11.2024                       |                                                                                 |  |  |  |  |  |  |  |  |  |
|-----------------------------------------------------------|---------------------------------------------------------------------------------|--|--|--|--|--|--|--|--|--|
| Протокол рентгенологического исследован                   | ния Заключение по медоснотру Направления Сигнальная информация Отчеты Документы |  |  |  |  |  |  |  |  |  |
|                                                           | Комментарий направившего врача.                                                 |  |  |  |  |  |  |  |  |  |
| <ul> <li>Медицинское заключение по результатам</li> </ul> |                                                                                 |  |  |  |  |  |  |  |  |  |
| медицинского осмотра работника для                        |                                                                                 |  |  |  |  |  |  |  |  |  |
| предоставления в подсистему ЭЛМК:                         |                                                                                 |  |  |  |  |  |  |  |  |  |
|                                                           |                                                                                 |  |  |  |  |  |  |  |  |  |
| Комментарий направившего врача:                           |                                                                                 |  |  |  |  |  |  |  |  |  |
|                                                           |                                                                                 |  |  |  |  |  |  |  |  |  |
|                                                           |                                                                                 |  |  |  |  |  |  |  |  |  |
|                                                           | Статистические данные                                                           |  |  |  |  |  |  |  |  |  |
| Дата оказания:                                            | Boens:                                                                          |  |  |  |  |  |  |  |  |  |
| 02.11.2024                                                | 1231                                                                            |  |  |  |  |  |  |  |  |  |
| Результат обращения:                                      | Цель посещения: Вид обращения:                                                  |  |  |  |  |  |  |  |  |  |
| Лечение продолжено                                        | Медицинский оснотр 💉 почнаправиснико Самостоятельно 🔽                           |  |  |  |  |  |  |  |  |  |
| Результат визита:                                         | Вид посещения: Место обслуживания:                                              |  |  |  |  |  |  |  |  |  |
| Осмотр                                                    | Подаланациозбаластина Профилактическоволиклиника                                |  |  |  |  |  |  |  |  |  |
|                                                           |                                                                                 |  |  |  |  |  |  |  |  |  |
|                                                           | Диагнозы.                                                                       |  |  |  |  |  |  |  |  |  |
| Основной диагноз                                          |                                                                                 |  |  |  |  |  |  |  |  |  |
| Код МКБ: Расшифровка диагно                               | за (можно дописывать): Характер заболеваний:                                    |  |  |  |  |  |  |  |  |  |
| Z00.0 🔜 Общий медицинский с                               | оснотр Острое                                                                   |  |  |  |  |  |  |  |  |  |
| Вид травмы: Внешняя причина:                              | Часов после травмы:                                                             |  |  |  |  |  |  |  |  |  |
|                                                           |                                                                                 |  |  |  |  |  |  |  |  |  |
| ССЛОЖНЕНИЯ ОСНОВНОГО ДИАГНОЗА                             |                                                                                 |  |  |  |  |  |  |  |  |  |
| Добавить                                                  |                                                                                 |  |  |  |  |  |  |  |  |  |
| СОПУТСТВУЮЩИЕ ЗАБОЛЕВАНИЯ                                 |                                                                                 |  |  |  |  |  |  |  |  |  |
| Добавить                                                  |                                                                                 |  |  |  |  |  |  |  |  |  |
| L                                                         |                                                                                 |  |  |  |  |  |  |  |  |  |
| Поп Услуги Услуга: Ф                                      | Dinoooroadus nerkux                                                             |  |  |  |  |  |  |  |  |  |
| Виль оплат Случай заболевания: П                          | рофосмотр 02.11.2024 Сменить                                                    |  |  |  |  |  |  |  |  |  |
| Состояние случая: От                                      | TKPNT 02.11.2024                                                                |  |  |  |  |  |  |  |  |  |
| Протокол рентгенологического исследования                 | Заключение по медоснотру Направления Сигнальная информация Отчеты Документы     |  |  |  |  |  |  |  |  |  |
| Признаков патологии не выявлено 🔍                         |                                                                                 |  |  |  |  |  |  |  |  |  |
| Заключение (Редактировать)                                |                                                                                 |  |  |  |  |  |  |  |  |  |
|                                                           |                                                                                 |  |  |  |  |  |  |  |  |  |
| EP .                                                      |                                                                                 |  |  |  |  |  |  |  |  |  |
|                                                           |                                                                                 |  |  |  |  |  |  |  |  |  |
|                                                           |                                                                                 |  |  |  |  |  |  |  |  |  |

3.2.2. Если исследование будет выполняться в другой МО, то ПКМ - Связать с услугами в другой МО, в открывшемся окне нажать на кнопку «Добавить услугу, оказанную ранее в другой МО», далее в открывшемся окне правильно внести все данные по услуге (и не перепутать <u>посещение</u> и услугу).

#### 3.3. Посещение врача-специалиста

3.3.1. Если посещение будет выполняться в данной МО, то аналогично вышеописанному, записать пациента на прием и оказать его, или зайти в карту медосмотра под врачом-специалистом и оттуда оказать прием. Главное, правильно заполнить данные о приеме (см. ВАЖНО)

3.3.2. Если посещение будет выполняться в другой МО, то аналогично вышеописанному, выбрать ПКМ - Связать с услугами в другой МО, в открывшемся окне нажать на кнопку «Добавить услугу, оказанную ранее в другой МО», далее в открывшемся окне правильно внести все данные по услуге (и не перепутать <u>посещение</u> и услугу).

|   | Анализ       | A26.20.001            | Микроскопическое исследование отделяемого женских половых органов на гоноко<br>gonorrhoeae) | , 2<br>)<br>) | Обновить<br>Массовая печать заключений<br>Массовая печать направлений                    | 1              |
|---|--------------|-----------------------|---------------------------------------------------------------------------------------------|---------------|------------------------------------------------------------------------------------------|----------------|
| 0 | Анализ       | <del>A26.06.077</del> | <del>Определение антител к сальконелле тифи (Salmonella typhi) в крови</del>                |               | Направления по форме 028у<br>Маршрутный лист<br>Направление на анализ<br>Направление ЛИС | 1              |
|   | Анализ       | A26.05.025            | Мөлекулярно биологическое исследование крови на Treponema pallidum                          | C<br>X<br>X   | Добавить<br>Удалить<br>Исключить                                                         | 1              |
|   | Исследование | A06.09.006            | Флюорография легких                                                                         |               | Сепарть сосподания в теклиней МО                                                         | Принять        |
|   | Посещение    | B04.028.002           | Профилактический прием (осмотр, консультация) врача-оториноларинголога                      |               | Связать с услугами в текущей МО                                                          | <u>Принять</u> |
|   | Посещение    | B04.008.002           | профилактическии прием (осмотр, консультация) врача-дерматовенеролога                       |               |                                                                                          | Принять        |

|   | Анализ       | A26.06.056  | Определение ан    | ИТЕЛ К ВИДУСУ КОДИ В КДОВИ   |                                  | Запис                 | ать Принять                           |
|---|--------------|-------------|-------------------|------------------------------|----------------------------------|-----------------------|---------------------------------------|
|   |              |             |                   | Ввод результатов иссле       | дований, оказанных в другой      | MO                    | <i>i</i> ✓ 🗆 🛛                        |
| 0 | Анализ       | A26 19 008  | Микробиологиче    | Запись принадлежит:          | 💿 посещению 🔾 услуге             | Вид посещения:        | Профилактическое 🛛 🚽                  |
| 0 |              |             | микроорганизмы    | Дата проведения услуги:      | 30.10.2024 🚃                     | Вид оплаты:           | Средства граждан 🛛 🔽                  |
|   |              |             |                   | МО оказания:                 | ГБУЗ "І                          | Место приема:         | поликлиника 🛄                         |
|   |              | 10010.010   |                   | Отделение:                   |                                  | Цель посещения:       | Медицинский осмотр 🔛                  |
| U | Анализ       | A26.13.010  | микроскопическ    | Pasu                         | <b>D</b>                         | Группа диспансерного  |                                       |
|   |              |             |                   | врач.                        | Дс                               | учета:                | · · · · · · · · · · · · · · · · · · · |
|   |              |             | Молекулярно бие   |                              |                                  |                       |                                       |
|   | Анализ       | A26.08.036  | Staphylococcus at | Услуга:                      | B04.028.002                      | 🗹 Первичное посещение |                                       |
|   |              |             |                   |                              | Кол-во                           |                       |                                       |
| _ |              |             | Микроскопическ    |                              | Кратность: 1 УЕТ: 1              | 🗹 Включать в реестр   |                                       |
|   | Анализ       | A26.20.001  | aonorrhoeae)      |                              |                                  |                       |                                       |
|   |              |             | - · ·             | Диагноз МКБ:                 | Z00.0                            | Заключение по МО: Опо | казания к работе не выявлены 🖵        |
|   |              |             |                   | Тип диагноза:                | Основной                         | П Назначено лечение   |                                       |
|   | Анализ       | A26.06.077  | Определение ан    |                              |                                  | 0                     |                                       |
|   |              |             |                   | Devoneu polikik:             |                                  | 1                     |                                       |
|   |              |             |                   | Примендации:                 |                                  |                       |                                       |
|   |              |             |                   | примечание.                  |                                  |                       |                                       |
|   | Анализ       | A26.05.025  | Молекулярно бие   | 14                           |                                  | D                     |                                       |
|   |              |             |                   | исход обращения:             |                                  | Результат обращения:  | Лечение продолжено                    |
|   | Исследование | A06.09.006  | Флюорография ле   | мо куда направлен:           |                                  | Цель направления:     |                                       |
|   | Посещение    | B04.028.002 | Профилактическ    |                              |                                  |                       |                                       |
|   | Посещение    | B04.008.002 | Профилактическ    |                              |                                  |                       | ОК Отмена                             |
|   | Посешение    | B04 065 006 | 122 Профилактич   | РЕКИИ ПОИРМ ГОСМОТО, КОНСУЛК | алимі крачазі томатолога ікзорга | NULSC INTEGRA         | ать поинять                           |

## Данные в карте медосмотра отразятся после внесения данных об услуге

| Сторинировать по инструкции Побавить уплуу Массовая запись в плятое МО Пореелить ранее оказанные услуги Информил соспасияхи отказы Сезаать с услугани Направлени |                                    |                       |                              |                                                                     |                        |                              |                |                                                                                 |                    |            |                                                         |                       |
|----------------------------------------------------------------------------------------------------|------------------------------------|-----------------------|------------------------------|---------------------------------------------------------------------|------------------------|------------------------------|----------------|---------------------------------------------------------------------------------|--------------------|------------|---------------------------------------------------------|-----------------------|
| Manue                                                                                                    | Сформировать по инструкци          | и Д                   | овавить услугу               | Массовая зап                                                        | ись                    | Массовая запись в другое МО  | Проверить ране | е оказанные услуги                                                              | информир. согласия | а и отказы | Связать с услугам                                       | направлен             |
| марш                                                                                                    | 🔐 😹 🛞 Профиль 🔮 Покаать фильтр 🍸 ! |                       |                              |                                                                     |                        |                              |                |                                                                                 |                    |            |                                                         |                       |
| 🖉 Тип Код Наименование услуги Статус Принять Заключ                                                                                                    |                                    |                       |                              |                                                                     |                        |                              |                |                                                                                 |                    |            | Заключение                                              | Дата оказания         |
|                                                                                                    | Посещение                          | B01.028.002           | <del>Профилактический</del>  | рилактический приен (оснотр, консультация) врача-оториноларинголога |                        |                              |                | Зачтена услугой<br>оказанной ранее в<br>другон МО(ГБУЗ                          | 1                  |            | Медицинские<br>противопоказания к<br>работе не выявлены | <del>30.10.2024</del> |
|                                                                                                    | Посещение                          | B04.008.002           | Профилактический             | прием (осмотр, консул                                               | пьтация) вра           | ча-дерматовенеролога         |                | Записать                                                                        | Принять            |            |                                                         |                       |
|                                                                                                    | Посещение                          | B04.065.006           | 122 Профилактичес            | кий прием (осмотр, кон                                              | нсультация)            | врача-стоматолога (взрослый) |                | Записать                                                                        | Принять            |            |                                                         |                       |
|                                                                                                    | Посещение                          | B04.047.002           | Профилактический             | прием (осмотр, консул                                               | пьтация) вра           | ча-терапевта                 |                | Записать                                                                        | Принять            |            |                                                         |                       |
|                                                                                                    | Посещение                          | B04.033.002           | Профилактический             | прием (осмотр, консул                                               | пьтация) вра           | ча-профпатолога              |                | Записать                                                                        | Принять            |            |                                                         |                       |
|                                                                                                    | Исследование                       | A06.09.006            | Флюорография легк            | их                                                                  |                        |                              |                | <u>Z00.0</u>                                                                    | 1                  |            |                                                         | 02.11.2024            |
|                                                                                                    | Анализ                             | A26.06.056            | Определение антиг            | тел к вирусу кори в кро                                             | ви                     |                              |                | Записать                                                                        | Принять            |            |                                                         |                       |
|                                                                                                    | Анализ                             | <del>A26.05.025</del> | <del>Молекулярно биоло</del> | <del>гическое исследовань</del>                                     | <del>ис крови на</del> | Treponema pallidum           |                | <u>Зачтена услугой</u><br>оказанной ранее в<br>д <u>анном</u><br>МО(02.11.2024) | 1                  |            | <del>Не обнаружено</del>                                | 01.11.2024            |

### ВАЖНО:

Чтобы СЭМД 230 сформировался, необходимо оказать услугу A26.06.056 Определение антител к вирусу кори в крови, или внести в карту пациента информацию о проведенной вакцинации. Эти данные можно внести с приема врача, в том числе и с приема врача-профпатолога

| Редактирование карты медосмотра:                                                                                                    | Прививочная карта пациента                                                                                |                                                                                                    | i 🗸 🗉 🛛                                                                                               |                                                                         |
|----------------------------------------------------------------------------------------------------|----------------------------------------------------------------------------------------------------|----------------------------------------------------------------------------------------------------|----------------------------------------------------------------------------------------------------|-------------------------------------------------------------------------|
| Карта недосмотра         Услуги недосмот           Оснотры специалистов и лаб. исследов         Сформировать по инструкции           Маршрутизация и отклонения | Пациент: Адрес:<br>Ирина Н проживания р-т<br>Дата рож<br>Соц. статус: Раз<br>Место работы,<br>Примечание: | Планирование<br>н. <u>Покалендаро</u><br><u>Пошаблону</u><br><u>Индиви дуальное</u><br>ботающий<br>учёбы: | Выполнить прививки вне плана<br>Разрешить прививку из плана<br>Перенос плана прививок в текущее ЛПУ   | е услуги ) Информир. согла<br>i v 🖻 🔀<br>сновное<br>История<br>Сповняки |
| Редактирование карты медосмотр                                                                                                    | а: Прививочная карта пациента                                                                             |                                                                                                    | <i>i</i> ✓ ⊟                                                                                          | 8                                                                       |
| Карта медоснотра Услуги недос<br>Осмотры специалистов и лаб. иссле,<br>Сформировать по инструкци<br>Маршрутизация и отклонения                                  | оп Пациент: Адрес:<br>Ирина Н проживан                                                                    | Планиров<br>нияр-н. <u>Покалена</u><br><u>по шаблон</u><br>Индивидуа                                      | ание<br>арю<br>у<br>у<br>льное<br>Разрешить прививку из плана<br>Перенос плана прививок в текущее ЛПУ | азанные услуги Информир. сог<br><i>i</i> • 🖻 🖸<br>Основное              |
| Анализ                                                                                                    | А2 Соц. стат                                                                                              | тус: Работающий                                                                                           |                                                                                                    | П История                                                               |
| П Анализ                                                                                                    | Место ра<br>Примеча                                                                                       | боты, уча<br>іние: Пациент:                                                                               | и вне плана<br>Дата назначения:<br>Дата разрешения:<br>Дата разрешения:                               |                                                                         |
|                                                                                                    | в текущем ЛПУ 💿 в других ЛПУ 🔾 все                                                                        | е O ЛПУ:                                                                                                  | дата выполнения:<br>690078 Вид оплаты:                                                                | 0. 12:50 A                                                              |
| П Анализ                                                                                                    | Ад Прививки Пробы Иммуног<br>Прививки                                                                     | лобулин Схема:                                                                                            | Неизвестное ЛПУ Статус:<br>Корь                                                                       | Сделана                                                                 |
| П Анализ                                                                                                    | А2 Прививка Возраст Тип и ми                                                                              | ибп Способ ввода:                                                                                         | корь к Партия.<br>Вакцина коревая культураї Партия.<br>Доза:<br>Доза:                                 | 0,5                                                                     |
| П Анализ                                                                                                    | — Корь<br>Вакцинация<br>у кори V1 02                                                                      | Сторона введения<br>лекарственного<br>препарата:                                                          | Подновна Место введения препарата:                                                                    |                                                                         |

| Редак               | тирование карты медосмотр                                                                                                    | Прививочная карта па                      | циента                                                        | (01.0710(1))                                                        | i 🗸 🗆 🛙                                                                                             | 3                                                    |                                                                              |
|---------------------|----------------------------------------------------------------------------------------------------|-------------------------------------------|---------------------------------------------------------------|---------------------------------------------------------------------|----------------------------------------------------------------------------------------------------|------------------------------------------------------|------------------------------------------------------------------------------|
| Карт<br>Осм<br>Мари | а недоснотра Услуги недоси<br>отры специалистов и лаб. исслед<br>Сфорнировать по инструкции<br>ирутизация и отклонения<br>Тип | от Пациент:<br><u>Ирина Н</u><br>Дата рож | Адрес:<br>проживания р-н.                                     | Планирование<br><u>По каленаарю</u><br>По шаблону<br>Индивидуальное | Выполнить прививки вне плана<br>Разрешить прививку из плана<br>Перенос плана прививок в текущее ЛПУ | осное                                                | луги) Информир. согла<br>i v 🖻 🛛<br>вное 🔊                                   |
|                     | <del>Анали</del> э                                                                                                    |                                           | Соц. статус: Работающи<br>Место работы, учёбы:<br>Примечание: | й                                                                   |                                                                                                    |                                                      | <u>стория</u><br>рививки<br>люоротека                                        |
| 0                   | Анализ                                                                                                    | 5 текущем ЛПУ 🍥 в други                   | Ср<br>хЛПУ Овсе О го,                                         |                                                                     | Показать прививки<br>ту 🔿 За месяц до и после текущей даты 🔿 Этот                                   | Напр.<br>Ни Избра<br>Алле                            | авления V                                                                    |
| 0                   | Анализ                                                                                                    | Прививки Пробы<br>Прививки                | Иммуноглобулин                                                |                                                                     | 🕑 Показать фильтр 🏾 🚏 Найти 🌋 Очистить фильтр                                                       | Листи<br>нетру<br>Резул                              | и<br>д <u>оспособности</u><br><u>ьтаты исследований</u><br>ходьные карты     |
| 0                   | Аналиэ                                                                                                    | 26 Прививка Возр                          | аст Типи номер МИБП До                                        | оза Серия Способ Дат<br>вв. выг                                     | та Дата Статус Период Ди<br>полнения назначения                                                     | диспа<br>Просм<br>Льгот                              | опывискарна<br>ансерного учёта<br>отр рецептов<br>ный рецепт                 |
| o                   | <del>Анализ</del>                                                                                                    | E Корь<br>Вакцинация<br>кори V1           | V1 020 0,5                                                    | 5 подкожно 02.                                                      | 01. Сделана                                                                                         | Комме           Медо           Напр.           Палл. | <u>срческий реџепт</u><br><u>смотры</u><br>авление на МСЭ<br>иативная помощь |
| 0                   | Анализ                                                                                                    | Ревакцинация<br>🖌 кори                    | R 020 0,5                                                     | 5 подкожно 01.                                                      | 01. Сделана                                                                                         | <u>Нозол</u><br>Экстр<br>Реком                       | огические регистры<br>енные извещения<br>мендации                            |
|                     | Исследование                                                                                                    | <b>NC</b> 6                               |                                                               |                                                                     |                                                                                                    | Сигна                                                | альная информацку                                                            |

4. Последней оказывается услуга «Прием врача-профпатолога», которая обязательно должна закрывать ТАП, поэтому в поле «**Результат обращения**» должно стоять «**Лечение завершено**», в поле «**Результат визита**» «**Выздоровление**» (остальное: Цель посещения «Медицинский осмотр», Вид посещения «Профилактическое», Вид обращения «Самостоятельно», Место обслуживания «Поликлиника»).

4.1. В Стат.данных указывают:

| Жалобы / Анамнез Объект  | ивный статус 🔰 Диагноз 🔰 На      | правления Назначение лечения Онко_информация                     |
|--------------------------|----------------------------------|------------------------------------------------------------------|
| Стат.данные Медицинское  | заключение по результатам предва | арительного (периодического) медицинского осмотра (обследования) |
| Заключение по медосмотру | Состав комиссии Отчеты           | Документы                                                        |
| Дата оказания:           | Время:                           | Consulton                                                        |
| 13.12.2023               | 15:51                            | Пералиное                                                        |
| Медсестра:               |                                  |                                                                  |
|                          |                                  |                                                                  |
| Результат обращения *:   | Цель посещения *:                | Вид обращения:                                                   |
| Лечение завершено        | Медицинский осмотј 🚽             | Самостоятельно                                                   |
| Результат визита *:      | Вид посещения:                   | Место обслуживания:                                              |
| Выздоровление 😽          | Профилактическое 🚽               | поликлиника                                                      |

4.2. В осмотре, во вкладке «Медицинское заключение по результатам предварительного (периодического) медицинского осмотра (обследования)», обязательно нужно указать:

4.2.1. Дату проведения очередного периодического медицинского осмотра, в соответствии с видом работ, при выполнении которых необходима личная медицинская книжка. Чаще всего ставят через 1 год.

4.2.2. Профиль работы выбираем «Отсутствует информация», если вредность не является «работы, при выполнении которых осуществляется контакт с пищевыми продуктами в процессе их производства, хранения, транспортировки и реализации (в организациях пищевых и перерабатывающих отраслей промышленности, сельского хозяйства, пунктах, базах, складах хранения и реализации, в транспортных организациях, организациях торговли, общественного питания, на пищеблоках всех учреждений и организаций)»

Если вредность соответствует работам, при выполнении которых осуществляется контакт с пищевыми продуктами, то необходимо выбрать один их двух пунктов «Пациент относится к работникам пунктов баз, складов, хранения, реализации и транспорта пищевой продукции и продовольственного сырья» или «Пациент относится к работникам в организациях сельского хозяйства».

4.2.3. Для формирования СЭМД 230, необходимо правильно поставить отметку о том, что противопоказаний к работе не выявлено

#### ВАЖНО:

Для формирования СЭМД 230 «Медицинское заключение по результатам медицинского осмотра работника для предоставления в подсистему ЭЛМК» необходимо выбрать пункт «Медицинские противопоказания к работе не выявлены» в поле «Медицинское заключение по результатам медицинского осмотра работника для предоставления в систему ЭЛМК.

Для формирования СЭМД 103 «Медицинское заключение по результатам предварительного (периодического) медицинского осмотра (обследования)» необходимо выбрать пункт «Медицинские противопоказания к работе не выявлены» в поле «Медицинское заключение по результатам предварительного (периодического) медицинского осмотра (обследования). Для формирования двух СЭМД, отметку ставят в обоих полях.

4.2.4. Сведения о перенесенных заболеваниях (для зачёта перенесённых заболеваний

необходимо, чтобы информация об этом содержалась в МИС): 1. Пациент предоставил документы, подтверждающие факт заболевания (или есть информация в МИС) Наименование (код) перенесенного Вил работ инфекционного заболевания (с указанием года) работы, при выполнении которых осуществляется контакт с Указываются заболевания: Туберкулез А15-А19 (в течении жизни или пищевыми продуктами в процессе их производства, хранения, транспортировки и реализации (в организациях хронический процесс), пищевых и перерабатывающих отраслей промышленности, Корь В05 (в течении жизни), 1 сельского хозяйства, пунктах, базах, складах хранения и Гепатит А В15 (в течении жизни), Брюшной тиф А01 (в течении жизни), реализации, в транспортных организациях, организациях торговли, общественного питания, на пищеблоках всех Бруцеллез А21 (в течении жизни или учреждений и организаций) хронический процесс) Указываются заболевания: Туберкулез А15-А19 (в течении жизни или работы на водопроводных сооружениях, имеющие хронический процесс), 2 непосредственное отношение к подготовке воды, а также Корь В05 (в течении жизни), обслуживанию водопроводных сетей Гепатит А В15 (в течении жизни), Брюшной тиф А01 (в течении жизни) Указываются заболевания: Туберкулез А15-А19 (в течении жизни или хронический процесс), работы в организациях, деятельность которых связана с 3 Корь В05 (в течении жизни), воспитанием и обучением детей Гепатит А В15 (в течении жизни), Эпидемический паротит В26 (в течении жизни), Ветряная оспа В01 (в течении жизни) Указываются заболевания: работы в организациях, деятельность которых связана с Туберкулез А15-А19 (в течении жизни или 4 коммунальным и бытовым обслуживанием населения. хронический процесс), Корь В05 (в течении жизни) 2. Пациент НЕ предоставил документы, подтверждающие факт вакцинации (и нет информация в МИС) Заключение: отсутствуют сведения о перенесенных заболеваниях 4.2.5. Сведения о профилактических прививках (для зачёта прививок необходимо, чтобы

4.2.5. Сведения о профилактических прививках (для зачёта прививок необходимо, чтобы информация об этом содержалась в МИС):

| 1. Па | ациент предостав                                                                                                    | ил документы, подтвержд                                                                                                    | ающие факт вакцинации (или есть информация в МИС) |  |  |  |  |  |
|-------|----------------------------------------------------------------------------------------------------|----------------------------------------------------------------------------------------------------|---------------------------------------------------|--|--|--|--|--|
|       | Вид работ (1)                                                                                                    | работы, при выполнении которых осуществляется контакт с пищевыми продуктами в<br>процессе их производства, хранения, транспортировки и реализации (в организациях пищевых<br>и перерабатывающих отраслей промышленности, сельского хозяйства, пунктах, базах, складах<br>хранения и реализации, в транспортных организациях, организациях торговли, общественного<br>питания, на пищеблоках всех учреждений и организаций) |                                                   |  |  |  |  |  |
|       | Дата                                                                                                    | Наименование (код)<br>прививки                                                                                                    | Наименование (код)<br>прививки                    |  |  |  |  |  |
| 1     | Дата                                                                                                    | Корь (V и R) (две прививки)                                                                                                    |                                                   |  |  |  |  |  |
| 2     | Дата                                                                                                    | Дифтерия (R)                                                                                                    | ды прививок дополняются по эпидпоказаниям         |  |  |  |  |  |
| 3     | Дата                                                                                                    | Грипп (V)                                                                                                    |                                                   |  |  |  |  |  |
|       | Вид работ (2) работы на водопроводных сооружениях, имеющие непосредственное отношение к полготовке волы, а также обслуживанию водопроводных сетей: |                                                                                                    |                                                   |  |  |  |  |  |
|       | Дата                                                                                                    | Наименование (код) Комментарий Комментарий                                                                                                    |                                                   |  |  |  |  |  |
| 1     | Дата                                                                                                    | Корь (V и R) (две прививки)                                                                                                    | Виды прививок дополняются по эпидпоказаниям       |  |  |  |  |  |
| 2     | Дата                                                                                                    | Дифтерия (R)                                                                                                    |                                                   |  |  |  |  |  |

| 3    | Дата                                                          | Грипп (V)                                          |                                                               |  |  |  |  |
|------|---------------------------------------------------------------|----------------------------------------------------|---------------------------------------------------------------|--|--|--|--|
|      | Вид работ (3)                                                 | работы в организациях, д                           | цеятельность которых связана с воспитанием и обучением детей; |  |  |  |  |
|      | Дата                                                          | Наименование (код)<br>прививки                     | Комментарий                                                   |  |  |  |  |
| 1    | Дата                                                          | Корь (V и R) (две прививки)                        |                                                               |  |  |  |  |
| 2    | Дата                                                          | Эпидемический<br>паротит (V и R) (две<br>прививки) | Виды прививок дополняются по эпидпоказаниям                   |  |  |  |  |
| 3    | Дата                                                          | Дифтерия (R)                                       |                                                               |  |  |  |  |
| 4    | Дата                                                          | Грипп (V)                                          |                                                               |  |  |  |  |
|      | Вид работ (4)                                                 | работы в организациях, д<br>обслуживанием населен  | цеятельность которых связана с коммунальным и бытовым<br>ния. |  |  |  |  |
|      | Дата                                                          | Наименование (код)<br>прививки                     | Комментарий                                                   |  |  |  |  |
| 1    | Дата                                                          | Корь (V и R) (две прививки)                        |                                                               |  |  |  |  |
| 2    | Дата                                                          | Дифтерия (R)                                       |                                                               |  |  |  |  |
| 3    | Дата                                                          | Грипп (V)                                          | биды прививок дополняются по эпидпоказаниям                   |  |  |  |  |
| 4    | Дата                                                          | Вирусный гепатит В<br>(V) (три прививки)           |                                                               |  |  |  |  |
| 2. П | ациент НЕ предос                                              | тавил документы, подтве                            | ерждающие факт вакцинации (и нет информация в МИС)            |  |  |  |  |
|      | Заключение: отсутствуют свеления о профилактических прививках |                                                    |                                                               |  |  |  |  |

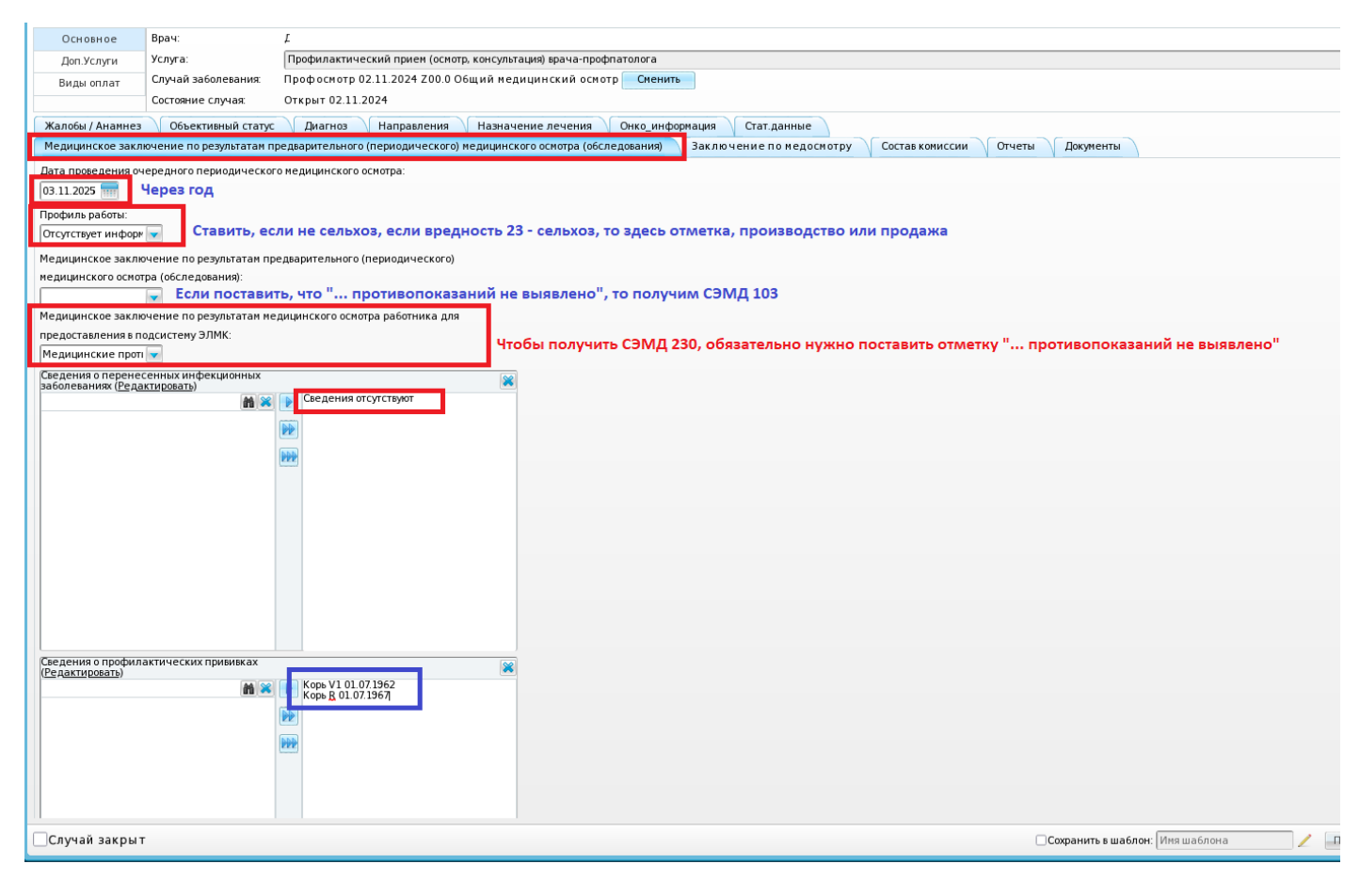

4.3. Во вкладке «Заключение по медосмотру» выбираем, что «Медицинские противопоказания к работе не выявлены».

4.4. Заполняем вкладку «Состав комиссии»: председатель и врач. В обоих случаях ставим одного специалиста – врача-профпатолога. Сохраняем карту медосмотра.

| Основное Врач:                     | L L                                                                                                    | Основное 🚕                          |
|------------------------------------|----------------------------------------------------------------------------------------------------|-------------------------------------|
| Доп.Услуги Услуга:                 | Профилактический прием (оснотр, консультация) врача-профлатолога                                                                          | История                             |
| Виды оплат Случай заболеван        | ия: Профоснотр 02.11.2024 200.0 Общий медицинский осмотр Сменить                                                                          | Прививки                            |
| Состояние случая                   | Открыт 02.11.2024                                                                                                    | <u>Флюоротека</u>                   |
| Жалобы / Анамнез Объективный       | татус Диагноз Направления Назначение лечения Онко информация Стат данные                                                                  | Направления 🛛 🤍                     |
| Медицинское заключение по результа | тан предварительного (периодического) медицинского оснотра (обследования) 🤇 Заключение по недосмотру Состав комиссии 💙 Отчеты 🔪 Документы | Избранное 🚕                         |
| Медицинские противопоказания к ра  |                                                                                                    | Аллергоанамнез                      |
| Заключение (Редактировать)         |                                                                                                    | <u>Листки</u><br>нетрудоспособности |
|                                    |                                                                                                    | Результаты исследований             |
|                                    |                                                                                                    | Контрольные карты                   |
|                                    | В составе комиссии:                                                                                                    | Просмото рецептов                   |
|                                    | - председатель - врач-профпатолог                                                                                                    | Льготный рецепт                     |
|                                    | - член комиссии - врач-профпатолог                                                                                                    | Коммерческий рецепт                 |
|                                    |                                                                                                    | <u>Медосмотры</u>                   |
|                                    |                                                                                                    | Направление на МСЭ                  |
|                                    |                                                                                                    | Паллиативная помощь                 |
|                                    |                                                                                                    | Нозологические регистры             |
|                                    |                                                                                                    | Экстренные извещения                |
|                                    |                                                                                                    | Рекомендации 🤍                      |
|                                    |                                                                                                    | 👌 Сигнальная информацку             |
| L                                  |                                                                                                    |                                     |
| Паправлен на санаторно-курортное л | levenue                                                                                                    |                                     |
|                                    |                                                                                                    |                                     |
|                                    |                                                                                                    |                                     |
|                                    |                                                                                                    |                                     |
|                                    |                                                                                                    |                                     |
|                                    |                                                                                                    |                                     |
|                                    |                                                                                                    |                                     |
|                                    |                                                                                                    | веременность:                       |
|                                    |                                                                                                    |                                     |
|                                    |                                                                                                    | Заполнить прием:                    |
|                                    |                                                                                                    | по шаблону                          |
|                                    |                                                                                                    | по истории                          |
|                                    |                                                                                                    | с направлениями                     |
|                                    |                                                                                                    |                                     |
|                                    |                                                                                                    |                                     |
|                                    |                                                                                                    | Мониторинг Webiomed                 |
| Случай закрыт                      | Соранить в шаблон Инв шаблона / Приненить                                                                                                 | Сохранить Отмена                    |
|                                    |                                                                                                    | ,,,,,,,                             |

5. После оказания всех услуг не забываем сделать отметку о виде работ во Вредных факторах. Если у пациента два или более вида работ, то для каждого проводим отдельный медосмотр

| Карта медосмотра   | Услуги медосмотра   | Заключение \ Опла           | ты Печатны     | е формы | a / Y   | Документы      |                       |                         |                    |                    |                                 |              |        |
|--------------------|---------------------|-----------------------------|----------------|---------|---------|----------------|-----------------------|-------------------------|--------------------|--------------------|---------------------------------|--------------|--------|
| Осмотры специалист | овилаб.исследования | Вредные факторы             | Противопоказа  | ния     |         |                |                       |                         |                    |                    |                                 |              |        |
| 🚰 Карта медосмотр  | ра:вредные факторы  |                             |                |         |         |                |                       |                         |                    |                    |                                 |              | 💧 🎯 r  |
|                    | Код                 |                             | Наименова      | ние     |         |                |                       |                         |                    | Дейс               | твует с                         |              |        |
|                    |                     | Перечень вред               | ных, опасных в | еществ  | в и про | оизводствен    | ных факторов          |                         |                    |                    |                                 | i 🗸          |        |
|                    |                     | Каталоги                    | 💌 🙂 🍸 🍒        | 😁 П     | еречен  | нь вредных, с  | пасных веществип      | роизводственн           | 💌 😹 🍥 Профиль      | 🚹 Скрыть фильтр    | <sup>™</sup> Найти <sup>™</sup> | 📡 Очистить ф | фильтр |
|                    |                     | Каталоги                    | 🤌 🛃            |         | K       | Наименовани    | ,                     |                         |                    | <sup>2</sup> Код п | о при                           | Действующи   | ,ий    |
|                    |                     | 🛨 Перечень вр               | едных, опасных |         |         |                |                       |                         |                    |                    |                                 |              |        |
|                    |                     | веществ и произ<br>факторов | водственных    |         | 25      |                |                       |                         |                    |                    |                                 | Да           |        |
|                    |                     | +                           |                |         | 25      | Работы в орган | изациях, деятельность | ь которых связана с вос | питанием и обучени | ием детей          |                                 |              |        |
|                    |                     |                             |                | -       |         |                |                       |                         |                    |                    | 1                               |              |        |
|                    |                     |                             |                |         |         |                |                       |                         |                    |                    |                                 |              |        |
|                    |                     |                             |                |         |         |                |                       |                         |                    |                    |                                 |              |        |
|                    |                     |                             |                |         |         |                |                       |                         |                    |                    |                                 |              |        |
|                    |                     |                             |                |         |         |                |                       |                         |                    |                    |                                 |              |        |
|                    |                     |                             |                |         |         |                |                       |                         |                    |                    |                                 |              |        |
|                    |                     |                             |                |         |         |                | -                     |                         | 5                  |                    |                                 |              |        |
|                    |                     |                             |                |         |         | U0 10          | записей на странице   | перейти на              | страницу           |                    |                                 |              |        |
|                    |                     | Стаж работы с:              | 1111           |         |         |                |                       |                         |                    |                    |                                 |              |        |
|                    |                     |                             |                |         |         |                |                       |                         |                    |                    | OK                              | Отме         | ена    |

6. Во вкладке «Заключение - Состояние здоровья» указываем группу здоровья, в Причине закрытия – «Осмотр проведен» и проставляем результат медосмотра. И закрываем карту.

| Карта медосмотра Услуги медосмотра Заключение Оплаты Печатные формы Документы                                |  |
|----------------------------------------------------------------------------------------------------|--|
| Состояние здоровья Рекомендации Заключение Заключение по вредным факторам Назначения                         |  |
| Группа здоровна I                                                                                            |  |
| Причина закрытия: Осмотр проведён 🐷 Результат медосмотра Медицинские противопоказания к работе не выявлены 💽 |  |
| Карта открыта: с 02.11.2024 12:03 по: 02.11.2024 12:50                                                       |  |
| ФИО врача закрывшего карту. [Д                                                                               |  |
|                                                                                                    |  |

Во вкладке «Заключение» нажимаем на кнопку «Подписать». В открывшемся окне нажимаем на кнопку «Сформировать и подписать документы (СЭМД)». Врач-профпатолог подписывает от себя как от председателя, далее в Отчетах на подпись от себя как от врача

| Редактирование карты медосмотра:                           | 2024/115,                                                                                |                                                                                            |
|------------------------------------------------------------|------------------------------------------------------------------------------------------|--------------------------------------------------------------------------------------------|
| Карта медосмотра Услуги медосмотра Заключение Оп           | латы Печатные формы Документы                                                            |                                                                                            |
| Состояние здоровья Рекомендации Заключение Заклы           | очение по вредным факторам Назначения                                                    |                                                                                            |
| Группа здоровья: П                                         |                                                                                          |                                                                                            |
| Причина закрытия: Осмотр проведён 😽 Результат медосмотра 🕨 | 1едицинские противопоказания к работе не выявлены                                        | 2                                                                                          |
| Карта открыта: с: 02.11.2024 12:03 по: 02.11.2024 12:50    |                                                                                          |                                                                                            |
| ФИО врача закрывшего карту.                                | Открыть карту Подписать                                                                  |                                                                                            |
|                                                            | Подписываемые документы                                                                  | i 🗸 🗆 🛛                                                                                    |
|                                                            |                                                                                          |                                                                                            |
|                                                            | -                                                                                        |                                                                                            |
|                                                            | Документ Бумажная копия ЭМД                                                              |                                                                                            |
|                                                            | на Treponema pallidum: Не обнаружено                                                     | .11.20241., молекулярно-оиологическое исследование крови                                   |
|                                                            | Протокол лабораторного исследования от 01                                                | .11.2024                                                                                   |
|                                                            | Протокол лабораторного исследования от 01                                                | .11.2024г., Микроскопическое исследование отделяемого                                      |
|                                                            | женских половых органов на гонококк (Neiss                                               | eria gonorrhoeae): Не обнаружено                                                           |
|                                                            | Протокол лабораторного исследования от 01.                                               | .11.2024                                                                                   |
|                                                            | Протокол лавораторного исследования от 01.<br>со слизистой оболочки носоглотки на Staphy | .ш.2024г., молекулярно-ьиологическое исследование мазков<br>lococcus aureus: Не обнаружено |
|                                                            | Протокол лабораторного исследования от 01                                                | .11.2024                                                                                   |
|                                                            | Протокол лабораторного исследования от 01.<br>личинки гельминтов: Не обнаружено          | .11.2024г., Микроскопическое исследование кала на яйца и                                   |
|                                                            | Врачебная комиссия                                                                       | Дата проведения                                                                            |
|                                                            | Председатель: Врач-профпатолог Ди                                                        | 02.11.2024 12:50 — 02.11.2024 12:50                                                        |
|                                                            |                                                                                          |                                                                                            |
|                                                            | Врач-профпатолог. Д                                                                      |                                                                                            |
|                                                            | -F                                                                                       |                                                                                            |
|                                                            | Член комиссии Профпатолог. + ЭП МО                                                       |                                                                                            |
|                                                            | L                                                                                        |                                                                                            |
|                                                            | Выберите сертификат: Профпатолог                                                         | Подписать                                                                                  |
|                                                            |                                                                                          |                                                                                            |

- 7. После закрытия карта ушла в архив.
- 8. После подписания СЭМД ЭП МО, он отправляется на регистрацию в РЭМД.

# Данные лабораторных исследований, которые необходимы для формирования ЭЛМК (https://nsi.rosminzdrav.ru/dictionaries/1.2.643.5.1.13.13.11.1437)

| Анализ один из группы по<br>выбору МО                                                         | Код услуги     | Наименование услуги                                                                                                    | Заключение       |
|-----------------------------------------------------------------------------------------------|----------------|----------------------------------------------------------------------------------------------------|------------------|
|                                                                                               | A26.05.025     | Молекулярно-биологическое исследование крови на<br>Treponema pallidum                                                                                                    |                  |
|                                                                                               | A26.05.025.001 | Определение ДНК Treponema pallidum в крови мето-<br>дом ПЦР                                                                                                    |                  |
|                                                                                               | A26.06.082     | Определение антител к бледной трепонеме<br>(Treponema pallidum) в крови                                                                                                    |                  |
|                                                                                               | A26.06.082.001 | Определение антител к бледной трепонеме<br>(Treponema pallidum) в нетрепонемных тестах (RPR,<br>РМП) (качественное и полуколичественное исследо-<br>вание) в сыворотке крови            |                  |
| Исследование крови на си-<br>филис (ID_NCI = 10506);                                          | A26.06.082.002 | Определение антител к бледной трепонеме<br>(Treponema pallidum) иммуноферментным методом<br>(ИФА) в крови                                                                               |                  |
|                                                                                               | A26.06.082.003 | Определение антител к бледной трепонеме<br>(Treponema pallidum) в реакции пассивной гемагглю-<br>тинации (РПГА) (качественное и полуколичествен-<br>ное исслелование) в сыворотке крови |                  |
|                                                                                               | A26.06.082.007 | Определение антител к Treponema pallidum в крови<br>метолом иммуноблоттинга                                                                                                    |                  |
|                                                                                               | A26.06.082.008 | Определение антител к бледной трепонеме<br>(Treponema pallidum) в сыворотке крови реакцией<br>иммунофлюоресценции (РИФ)                                                                 |                  |
|                                                                                               | A26.19.008     | Микробиологическое (культуральное) исследование<br>кала на аэробные и факультативно-анаэробные мик-<br>роорганизмы                                                                      |                  |
|                                                                                               | A26.19.039     | Определение антигенов ротавирусов (Rotavirus gr.A)<br>в образцах фекалий                                                                                                    |                  |
| Исследование кала на носи-                                                                    | A26.19.040     | Определение антигенов норовирусов (Norovirus) в образцах фекалий                                                                                                    |                  |
| тельство возбудителей ки-<br>шечных инфекций (ID_NCI                                          | A26.19.041     | Определение антигенов астровирусов (Astrovirus) в образцах фекалий                                                                                                    | пе<br>обнаружено |
| = 10479);                                                                                     | A26.19.063     | Молекулярно-биологическое исследование фекалий на микроорганизмы рода шигелла (Shigella spp.)                                                                                           |                  |
|                                                                                               | A26.19.064     | Молекулярно-биологическое исследование фекалий<br>на микроорганизмы рода сальмонелла (Salmonella<br>spp.)                                                                               |                  |
|                                                                                               | A26.19.094     | Иммунохроматографическое экспресс-исследование кала на кампилобактерии (Campylobacter spp.)                                                                                             |                  |
| Серологическое исследова-                                                                     | A26.06.077     | Определение антител к сальмонелле тифи<br>(Salmonella typhi) в крови                                                                                                    |                  |
| $(ID_NCI = 10507);$                                                                           | A26.19.101     | Иммунохроматографическое экспресс-исследование кала на сальмонеллу тифи (Salmonella typhi)                                                                                              |                  |
|                                                                                               | A26.20.001     | Микроскопическое исследование отделяемого жен-<br>ских половых органов на гонококк (Neisseria<br>gonorrhoeae)                                                                           |                  |
| Исследование мазков отде-<br>ляемого мочеполовых орга-<br>нов на гонорею (ID_NCI =<br>10509); | A26.20.002     | Микробиологическое (культуральное) исследование<br>отделяемого женских половых органов на гонококк<br>(Neisseria gonorrhoeae)                                                           |                  |
|                                                                                               | A26.21.001     | Микроскопическое исследование отделяемого из<br>уретры на гонококк (Neisseria gonorrhoeae)                                                                                              |                  |
|                                                                                               | A26.21.002     | Микробиологическое (культуральное) исследование<br>отделяемого из уретры на гонококк (Neisseria<br>gonorrhoeae)                                                                         |                  |
| Исследование мазка из зева и носа на наличие патоген-                                         | A26.08.036     | Молекулярно-биологическое исследование мазков со слизистой оболочки носоглотки на Staphylococcus aureus                                                                                 |                  |
| ного стафилококка (ID_NCI<br>= 10508);                                                        | A26.08.055     | Молекулярно-биологическое исследование мазков со<br>слизистой оболочки ротоглотки на Staphylococcus<br>aureus                                                                           |                  |

| "Микроскопическое иссле-   | A 26 19 010     | Микроскопическое исследование кала на яйца и ли-   |  |
|----------------------------|-----------------|----------------------------------------------------|--|
| дование кала на яйца и ли- | A20.19.010      | чинки гельминтов                                   |  |
| чинки гельминтов" (ID_NCI  | A 26 10 010 001 | Микроскопическое исследование кала на гельминты    |  |
| = 10268);                  | A20.19.010.001  | с применением методов обогащения                   |  |
|                            | A26.06.056      | Определение антител к вирусу кори в крови          |  |
| "Серологическое исследова- | A 26 06 056 001 | Определение антител класса G (IgG) к вирусу кори в |  |
| ние крови на иммунитет к   | A20.00.030.001  | крови                                              |  |
| кори" (ID_NCI = 10510)     | A 26 06 056 002 | Определение антител класса М, (IgM) к вирусу кори  |  |
|                            | A20.00.030.002  | в крови                                            |  |